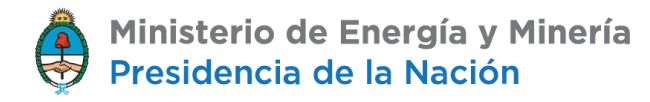

# Dirección de Gas Licuado de Petróleo

### Instructivo Ingreso, generar contraseña y cargas

- 1 Ingresar a la página web <u>https://glp.se.gob.ar/pv\_glp/login.php</u>
- 2 a) Generar Contraseña: ingresar a "Recuperar Contraseña"

| Ministerio de Energía y Minería<br>Presidencia de la Nación |                                                                          |                                                         |                      |  |  |
|-------------------------------------------------------------|--------------------------------------------------------------------------|---------------------------------------------------------|----------------------|--|--|
|                                                             | RME VOLÚMENES Y PRECIOS DE                                               | INICIO DE SESIÓN<br>Por favor, ingrese su usual         | rio y contraseña.    |  |  |
| RESOLUCIONES: [116/124/375] - SOLICITUD DE EXPORTACIÓN      |                                                                          | Los campos marcados con asterisco (*) son obligatorios. |                      |  |  |
|                                                             |                                                                          | Cuit Operador (sin gui                                  | ones) (*)            |  |  |
|                                                             |                                                                          | Contranoña (*)                                          |                      |  |  |
|                                                             |                                                                          |                                                         |                      |  |  |
|                                                             |                                                                          | Ingrese el texto mos                                    | strado en la imagen: |  |  |
|                                                             |                                                                          |                                                         | 69923730             |  |  |
|                                                             |                                                                          | Ingresar                                                |                      |  |  |
|                                                             |                                                                          | Crear nuevo usuario                                     | Recuperar contraseña |  |  |
| Ministerio<br>de Energia<br>y Minería                       | Av. Hipólito Yrigoyen 250 Capital Federal • CP:C1086AAB • República Arge | intina • Conmutador: 54-11-4349                         | -5000                |  |  |

b) Ingresar los datos Requeridos: CUIT, mail (el mismo que declaró en toda la información presentada anteriormente al Ministerio), en el campo "Ingresar Contraseña" debe ingresar su contraseña nueva, y confirmarla en el campo "Reingresar Contraseña", luego presionar el botón "Cambiar Password". Si los datos fueron ingresados correctamente, aparecerá una pantalla con la leyenda "Cambio de Password exitoso".

| VOLÚMENES Y PRECIOS - GLP |                                                         |  |  |
|---------------------------|---------------------------------------------------------|--|--|
|                           | REASIGNAR CLAVE                                         |  |  |
|                           | Los campos marcados con asterisco (*) son obligatorios. |  |  |
|                           |                                                         |  |  |
|                           | E-mail (*)                                              |  |  |
|                           | Ingroser Contraccia (II)                                |  |  |
|                           |                                                         |  |  |
|                           | Reingresar Contraseña (*)                               |  |  |
|                           |                                                         |  |  |
|                           | Cambiar Password                                        |  |  |

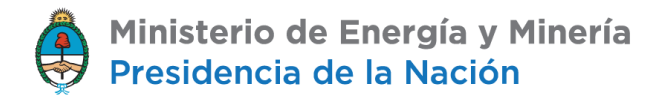

## Dirección de Gas Licuado de Petróleo

c) Una vez generada la contraseña, volver a la página principal <u>https://glp.se.gob.ar/pv\_glp/login.php</u> ingresar los datos correspondientes para acceder al sistema de Precios y Volúmenes de GLP.

| Ministerio de Planificación Federal<br>Inversión Pública y Servicios       |                                                                                               |                                                                                            | SECRETARIA DE ENERGIA |
|----------------------------------------------------------------------------|-----------------------------------------------------------------------------------------------|--------------------------------------------------------------------------------------------|-----------------------|
| monter: 50 de anam de 2018                                                 |                                                                                               |                                                                                            | 10-6                  |
|                                                                            |                                                                                               |                                                                                            |                       |
| PV_GLP                                                                     |                                                                                               |                                                                                            |                       |
| Empresa: Southpole                                                         |                                                                                               |                                                                                            | Desconectar           |
| PANEL DE CONTROL.                                                          | Informe volúmenes y precios de GLP                                                            |                                                                                            |                       |
| Seleccione Periodo                                                         | ASEGURESE ESTAR DECLARANDO EL MES CORRECTO ASIGNANDOLO EN EL PANEL DE CONTROL DE LA IZQUIERDA |                                                                                            |                       |
| 2018 Chero Contrada                                                        |                                                                                               |                                                                                            |                       |
|                                                                            | Mercado interno                                                                               | Mercado interno                                                                            |                       |
| VOLVER AL INICIO                                                           | Informe Mensual : Productores                                                                 | Informe Mensual : Petroquímicas                                                            |                       |
| VUEVO Manual del Usuario                                                   | Agregar Informe [Compras] Agregar Informe [Ventas]                                            | Agregar Informe [Compres] Agregar Informe [Ventas]                                         |                       |
| #NUEVO Denuncia de negativa de venta en el mercado<br>Interno              | Agregar Informe [Producción por Planta ]                                                      | <ul> <li>Ver Declaración Jurada</li> <li>Ver Declaración Jurada (nor Oneracion)</li> </ul> |                       |
| SOLICITUD INDECLINABLE DE ADQUISION DE PRODUCTO GAS<br>LICUADO DE PETROLEO | Ver Declaración Jurada<br>Ver Declaración Jurada (Por Operación)                              | Instructivo de carga                                                                       |                       |
| Diferencias Compra/Venta                                                   | Histocovo de carga                                                                            | Mercado externo                                                                            |                       |
| Cumplimiento de operadores                                                 | Mercado externo                                                                               | Solicitar Nuevo Permiso de Exportación<br>2 Instructivo de carga                           |                       |
| Informe de datos vendedores                                                | Solicitar Nuevo Permiso de Exportación                                                        | - markon ro ve doga                                                                        |                       |
| Modificación datos de operador                                             | Instructivo de carga                                                                          |                                                                                            |                       |
| Formulario de Adhesión al Programa Nacional de<br>Consumo Residencial      |                                                                                               | Mercado interno                                                                            |                       |
| #NUEVO Formulario de Solicitud Reintegro de Fondos.<br>(DISTRIBUIDOR)      |                                                                                               | Informe Mensual: Comercializadores                                                         |                       |
| Formulario de Solicitud Reintegro de Fondos<br>2012 (distribuidor)         |                                                                                               | Agregar Informe [Compras]     Agregar Informe [Ventas]                                     |                       |
| Formulario de Solicitud Reintegro de Fondos (Productor)<br>Propano         |                                                                                               | <ul> <li>Ver Declaración Jurada</li> <li>Ver Declaración Jurada (Por Operacion)</li> </ul> |                       |
| ASIGNACION DE PRODUCTO GAS LICUADO DE PETROLEO<br>(productores)            |                                                                                               | 🖬 Instructivo de carga                                                                     |                       |
| #NUEVO Formulario de Solicitud Reintegro de Fondos<br>(FRACCIONADOR)       |                                                                                               | Mercado externo                                                                            |                       |
| Formulario de Solicitud Reintegro de Fondos<br>(Fraccionador)              |                                                                                               | Istructivo de carga                                                                        |                       |
| Formulario de Solicitud Anticipo de Fondos 2010                            | Mercado interno                                                                               | Mercado interno                                                                            |                       |
| Instructivo del Formulario de Solicitud Anticipo de Fondos                 | Informe Mensual : Aerosoleras                                                                 | Informe Mensual : Estaciones de Servicio                                                   |                       |
|                                                                            | Agregar Informe [Compras]                                                                     | Agregar Informe [Compras]                                                                  |                       |
| www.minplan.gov.ar                                                         | <ul> <li>Ver Declaración Jurada</li> <li>Ver Declaración Jurada (Por Oneracion)</li> </ul>    | 텔 Var Deolaración Jurada<br>19 Var Deolaración Iurada (Ror Charación)                      |                       |

4– Carga de Datos en el Sistema:

a) Ingreso de Datos de compras mensuales:

Todos los meses usted deberá ingresar los datos referidos a las compras de la distribuidora. Los datos se cargan mes vencido hasta el día 15 de cada mes y se deberá enviar una copiada firmada por un responsable de la empresa al Ministerio (Balcarce 186, Planta Baja – CABA) antes del día 20 de cada mes.

(Ej: datos del mes de noviembre se cargarán en Diciembre hasta el día 15)

Aclaración: El presente instructivo está basado en un usuario de prueba, que contiene cargadas todas las actividades de la Industria de GLP. Cuando usted quiera realizar la carga, solo verá las categorías a las que usted esté inscripto en el Registro, por ejemplo, Distribuidor de Envases.

Para ingresar la información referida a compras lo primero que debe hacer siempre es elegir el MES y AÑO desde el Panel de Control de la izquierda y presionar el botón gris que tiene una flecha roja. Si no hace esto antes de cargar, los datos serán ingresados en un período erróneo.

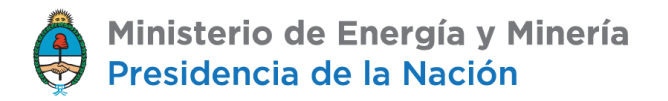

## Dirección de Gas Licuado de Petróleo

Una vez elegido el mes y el año correspondiente debe ingresar a la opción "Agregar Informe (Compras)"

| Ministerio de Planificación Fede                                           | ni                                      | ECKIVAN AL DERKA              |
|----------------------------------------------------------------------------|-----------------------------------------|-------------------------------|
| martes, 30 de enero de 2018                                                |                                         | 🚣 🖸 🚥 🗟                       |
| PV_GLP                                                                     |                                         |                               |
| Empresa: Southpole                                                         |                                         | Desconectar                   |
| PANEL DE CONTROL.                                                          | Detalle Distributiones por Redes Compra |                               |
| Seleccione Periodo                                                         |                                         |                               |
| 2018 🖕 Enero 🖕 ->                                                          |                                         | BUSCADOR                      |
| Sei mes actual                                                             |                                         |                               |
|                                                                            |                                         |                               |
| VOLVER AL INICIO                                                           | Distribuidores por Redes Compra Detalle |                               |
| NUEVO Manual del Usuario                                                   | Tipo de Producto: (*)                   | -> Seleccione una opción <- 💌 |
| INUEVO Denuncia de negativa de venta en el mercado<br>Interno              | Tipo de Actividad del Vendedor: (*)     | N Educiona um acción de       |
| SOLICITUD INDECLINABLE DE ADQUISION DE PRODUCTO GAS<br>LICUADO DE PETROLEO | eurr 11 - 11 - 43                       |                               |
| Offerencias Compra/Venta                                                   | CUIT del vendedori (*)                  |                               |
| Cumplimiento de operadores                                                 | Tipo de Carga: (*)                      | -> Seleccione una opción <-   |
| Informe de datos vendedores                                                |                                         |                               |
| Nodificación datos de operador                                             | Fecha Remito [dd/mm/aaaa]: (*)          |                               |
| Formulario de Adhestón al Programa Nacional de<br>Consumo Residencial      | Nro Remito (99999999999): (*)           |                               |
| aNUEVO Formulario de Solicitud Reintegro de Fondos.<br>(DISTRIBUIDOR)      |                                         |                               |
| Formulario de Solicitud Reintegro de Fondos<br>2012(distribuidor)          | Ingresar Volumen [Tn]: (*)              |                               |
| Formulario de Solicitud Reintegro de Fondos (Productor)<br>Propano         | Nro factura (99999999999): (*)          |                               |
| ASIGNACION DE PRODUCTO GAS LICUADO DE PETROLEO<br>(productores)            | Fecha Factura [dd/mm/aaaa]: (*)         |                               |
| INUEVO Formulario de Solicitud Reintegro de Fondos<br>(FRACCIONADOR)       | Precio S/IVA: (*)                       |                               |
| Formulario de Solicitud Reintegro de Fondos<br>(Fraccionador)              | Observaciones:                          |                               |
| Formulario de Solicitud Anticipo de Fondos 2010                            |                                         |                               |
| Instructivo del Formulario de Solicitud Anticipo de Fondos                 |                                         |                               |
|                                                                            | AGREGAR                                 |                               |
|                                                                            |                                         |                               |

Ingresará a una pantalla donde se le requerirán los datos referidos a las compras que haya realizado:

- I) "Seleccione un Deposito", debe ingresar él deposito al cual llevó el producto comprado
- II) "Seleccione un Producto", debe ingresar el producto comprado (Butano/Propano)
- III) "Tipo de Actividad del Comprador" debe elegir si le compro a un Fraccionador o a otro Distribuidor, una vez elegida la actividad, se le requerirá el Cuit del Vendedor, cuando haya ingresado el Cuit, le pedirá que seleccione la planta de la cual retiro el producto.
- IV) "Tipo de Envase" debe elegir el tipo de envase, si son Garrafas o Cilindros
- V) "Tipo de Garrafa" debe elegir el tipo de garrafa que compro (10,12,15,30,45Kg o microgarrafa), luego deberá ingresar la cantidad de garrafas adquiridas, al hacer esto, se calculara automáticamente el volumen comprado en toneladas
- VI) "Precio C/iva (Tn) y Precio S/Iva (Tn)" debe ingresar el precio pagado por Tonelada del producto comprado.
- VII) "Observaciones" si lo desea puede hacer alguna aclaración con respecto a la información suministrada.
- VIII) Una vez ingresados los datos de cada compra debe "Guardar" la información. Una vez hecho esto aparecerá en la parte inferior de la pantalla la información de la compra ingresada.

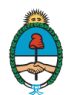

Ministerio de Energía y Minería Presidencia de la Nación

## Dirección de Gas Licuado de Petróleo

Todos estos pasos deben realizarse para todas las compras realizadas a los distintos fraccionadores o distribuidores a los cuales les haya comprado, así como también para cada producto adquirido, y para los distintos envases en que hayan sido comprados.

Ej: si usted le compro a 2 fraccionadores distintos y a cada uno 2 tipos de envases distintos, deberá realizar 4 ingresos.

Una vez ingresadas todas las comprar debe elegir la opción "Continuar", de esta forma regresara a la pantalla principal del sistema.

En la pantalla principal usted puede visualizar los datos ingresados en forma de Declaración Jurada, para ello elija la opción "Ver Declaración jurada".

Una vez controlados los datos que ingreso, desde el panel de control debe elegir la opción "Cerrar Declaración Jurada del mes actual".

Una vez cerrada la declaración, debe visualizarla y realizar una impresión de la misma. Dicha impresión es la que debe ser firmada por un responsable de la empresa y enviada al Ministerio de Energía y Minería.

#### CONSULTAS

## Dirección de Gas Licuado de Petróleo:

VIOLETA MOLINA – Tel: 4021-1534 vimolina@minem.gob.ar

GUSTAVO NOGUERA – Tel: 4021-1573 gnogue@minem.gob.ar

JAVIER BARCOS – Tel: 4021-1546 jbarcos@minem.gob.ar

Ministerio de Energía y Minería - <u>https://www.argentina.gob.ar/energiaymineria</u> - Av. Hipólito Yrigoyen 250 – C.A.B.A. Tel: (011) 4349 5000